## Emissão de Boletos IPE Saúde

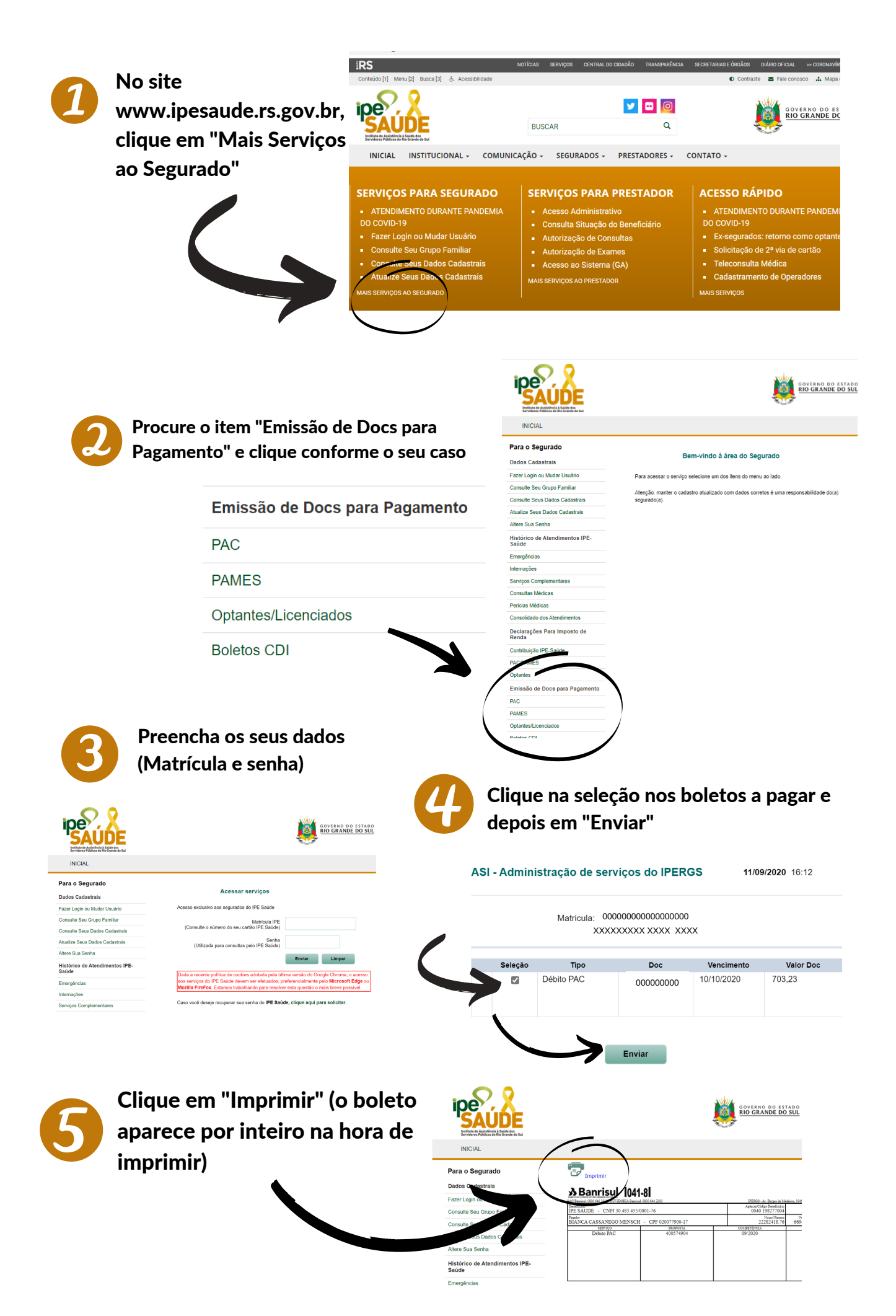